# T100 Thermal Cycler

**Brand-BioGenix®** 

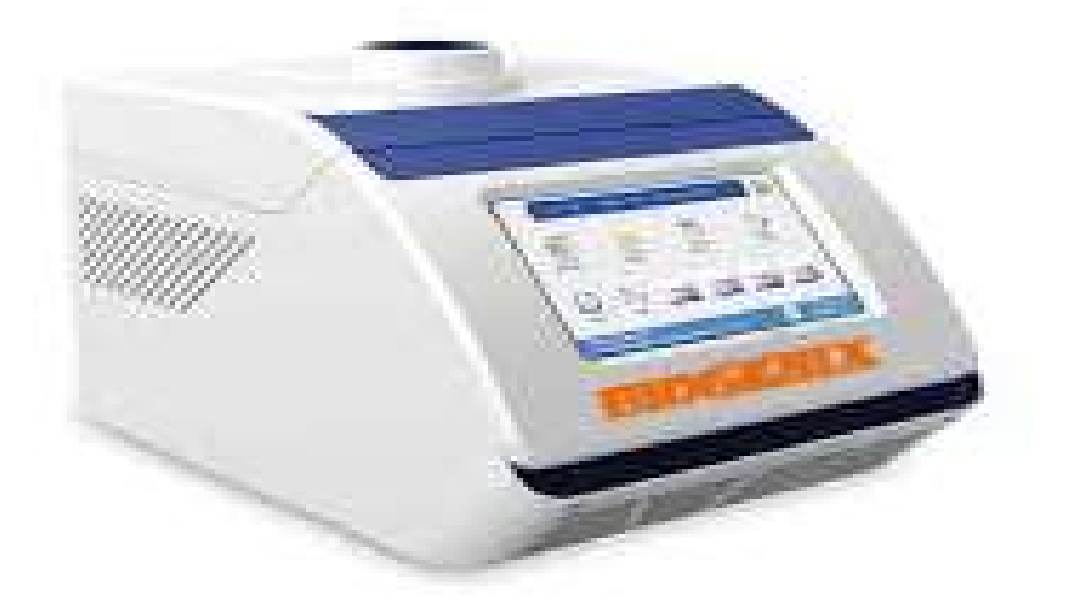

## Description

The BIOGENIX thermal cycler is a small thermal cycler offering a comprehensive set of convenient features in a small footprint. This compact thermal cycler features an intuitive touch-screen user interface to make running PCR easy. Thermal gradient technology allows you to quickly optimize your reaction in a single run. With its robust design, the T100 system is a reliable personal thermal cycler that delivers exceptional performance for years — Launch the System Tour to test drive the T100 thermal cycler now.

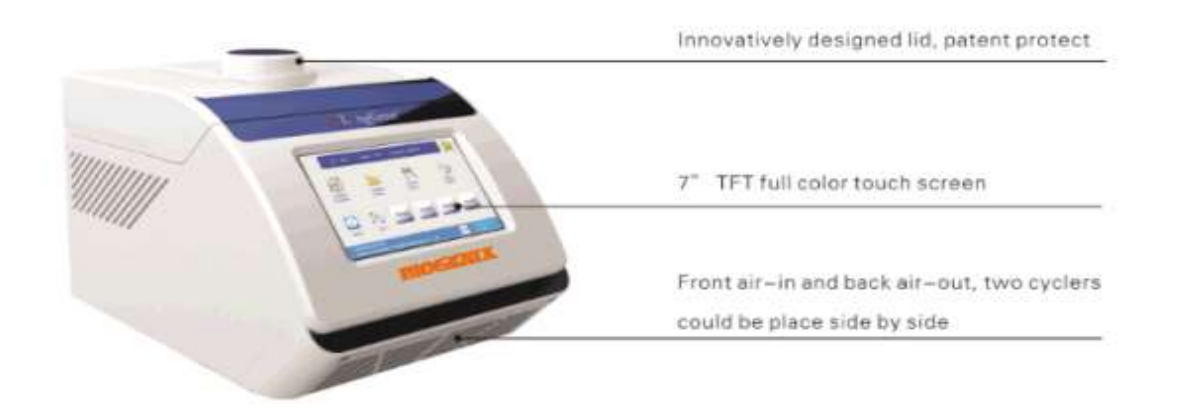

## Features of the T100 Thermal Cycler

Intuitive touch screen — easy programming using a large color touch screen and intuitive interface Consistent results — robust design ensures effective and consistent performance run to run Easy optimization — this gradient thermal cycler allows fast PCR optimization using a unique thermal gradient

**Easy protocol management** — protocols can be organized using personalized folders or a USB flash drive

Small space-saving footprint — the T100 is a compact thermal cycler that fits in any laboratory

# Setting Up the T100 Thermal Cycler

#### **Home Screen Overview**

The home screen provides access to all the main functions of the thermal cycler, as well as the date, time, and name of the thermal cycler (optional). To initiate the functions in the home screen, touch the button for each function:

New Protocol — creates a new protocol

**Saved Protocols** — for viewing, editing, and running saved protocols

**Incubate** — for running at a constant temperature similar to an incubator

**Tools** — logs, settings, self-test, system information, and firmware update

#### **Creating a New Protocol or Editing an Existing Protocol**

To create or edit a protocol:

•To create a new protocol, touch **New Protocol** from the home screen.

•Alternatively, to edit an existing protocol, touch **Saved Protocols** from the home screen, select the protocol to be modified and touch **Edit**.

•The protocol editing screen opens.

#### **Run protocol**

The protocol editor displays the protocol in a graphical format using editable boxes.

To edit the temperature or time for each step, the sample volume, and the lid temperature, touch the appropriate box and enter a new value in the numeric keypad.

Touch **Run** to run the protocol immediately without saving it. Alternatively, touch **Save** to choose a folder location and save the protocol, and then touch **Run** to run it.

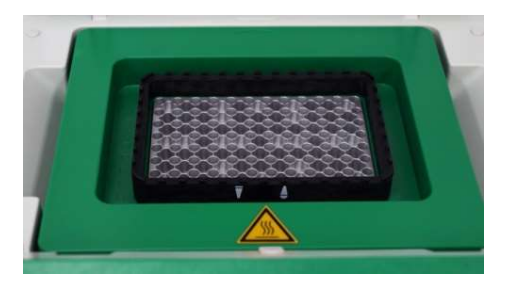

#### **Loading Samples**

The inner lid of the reaction module applies heat and force to the reaction vessel lids (caps or sealing film). Heating the inner lid prevents condensation, and applying force seals the reaction to prevent evaporation.

#### **Inserting a Protocol Step**

Insert a protocol step if a new temperature, GOTO, or gradient step is needed: Select a step to the left of where the new st

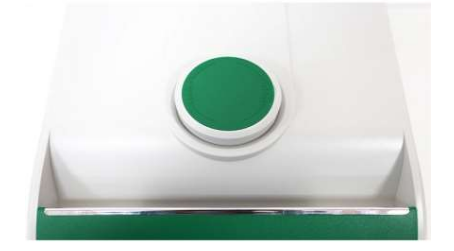

# **Maintenance and Cleaning**

The T100 thermal cycler exterior should be cleaned on a regular schedule to remove any debris or dirt that might interfere with proper function.

To clean the exterior of the thermal cycler, follow these instructions and pay careful attention to the warnings:

•Clean the air vents. Remove dust with a soft brush, damp cloth, or vacuum cleaner. Remove any heavy dust that is deep in the vents with a vacuum cleaner. Cleaning the vents allows sufficient air flow for precise thermal control during a run

•Clean the touch screen. Remove debris on the control panel with a soft cloth and any commercial touch screen cleaning fluid or mild soap solution

**WARNING!** Do not use abrasive detergents or rough material; they will scratch the display.

•Clean the outside case and lid of the thermal cycler. Use a damp cloth or tissue to clean spills off the outside case. If needed, use a mild soap solution, and remove the residue completely. Cleaning the outside case prevents corrosion

•Clean the inner heated lid. Use a soft cloth and water to remove debris and solutions from the inner lid surface. Never use abrasive detergents or rough material that can scratch the surface. Cleaning the inner lid improves precise sample heating and cooling

# **Replacing Fuses**

Fuses on the T100 thermal cycler are designed to blow in case of severe power surges or other causes of electrical short. This process protects both the user and the instrument from excessive electric charge. Fuses on the T100 thermal cycler rarely need to be replaced. However, some institutions prefer to replace fuses on a regular basis to maintain uninterrupted operation. If the thermal cycler does not turn on, first check that the power cord is plugged into a functioning power source. Also, check that the power cord and power source are within the specifications for this instrument. To replace a power cord, contact Bio-Rad Technical Support .

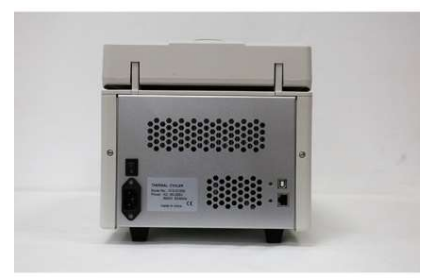

#### Precautions and instructions about battery replacement

**WARNING!** If misused or abused, the battery may explode or leak, causing injury to personnel and/ or damage to the unit. Do not attempt to revive or recharge a used T100 battery by any means. Do not expose the battery to flames, high temperatures, moisture, or direct sunlight. Do not open, dismantle, modify, or short circuit the battery.

Disconnect the power cord.

Turn the unit over so the bottom faces up and remove the green access panel.

Note the orientation of the old battery in the battery holder.

Remove the old battery from the battery holder and place it on a nonconductive surface such as a sheet of paper.

Install the new battery into the battery holder with the same orientation noted earlier.

Replace the access panel and turn the unit right-side up.

Reconnect the power cord.

Prior to disposal, protect the old battery from shorts by sealing it in the packaging from the replacement battery or by wrapping it with insulating tape.

Dispose of the old battery in accordance with local rules and regulations

# **Specification**

| Thermal Cycler           |                                                                                      |
|--------------------------|--------------------------------------------------------------------------------------|
| Brand                    | BioGenix                                                                             |
| Sample capacity          | 96 x 0.2 ml tubes, 0.2 ml tube strips, or 1 x 96-well plate                          |
| Maximum Heating rate     | 5°C/sec                                                                              |
| Maximum cooling rate     | 4°C/sec                                                                              |
| Time & Temp              | YES , Available for long PCR & Touchdown PCR                                         |
| Temperature range        | 4–100°C                                                                              |
| Temperature accuracy     | ±0.2°C of programmed target                                                          |
| Temperature uniformity   | ±0.5°C well-to-well within 30 sec of arrival at target temperature                   |
| Input power              | Global switch power supply 85 -265 , 50-60 Hz Max. 600w                              |
| Mode of Temparature      |                                                                                      |
| control                  | Sim- tube & block                                                                    |
| Heated Lid Tem- renge    | 30°C 99.9°C                                                                          |
| Max. number of           | Max. 10,000 programs on board ,unlimited storage of protocols with USB flash         |
| programas                | drive                                                                                |
| USB flash drive          | Unlimited storage of protocols with USB flash drive                                  |
| Communications Part      | 2 USB 2.0 AND LAN                                                                    |
| Auto pause/ Auto restart | YES                                                                                  |
|                          | PC remote control to mange more than 100 units of A100/A200 Across the               |
| PC Connection            | network                                                                              |
| Block Temparature        | 0°C ~ 100°C                                                                          |
| Max. step and max. cycle | 30 steps. 100 typical cycles, max. 60000 nesting cycles                              |
| Display                  | ${\mathcal T}$ color touch screen , graphical display of protocol and running status |
| Port                     | 1 USB A                                                                              |
| Dimensions (W x D x H)   | 26 x 47 x 23 cm (10 x 18 x 9'')                                                      |
| Packing Size (L x W x H) | 430mm*344mm*345mm                                                                    |
| Weight                   | 9.8 kg                                                                               |
| Gradient                 |                                                                                      |
| Gradient range           | 30–100°C                                                                             |
| Temperature differential |                                                                                      |
| range                    | 1–25°C                                                                               |

# **Applications and Uses for the Thermal Cycler**

- Nucleic acid amplification (PCR)
- Gene cloning and analysis
- Gene expression analysis
- Mutational analysis
- Cycle sequencing

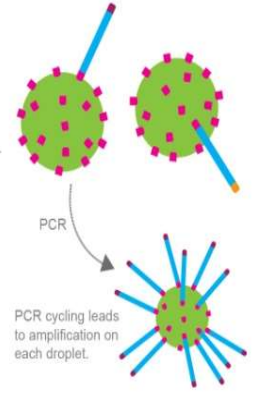

Adaptors are ligated to the ends of library DNA fragments. These adaptors will allow the fragments to bind to the emulsion beads.

Emulsion PCR takes place in a single tube consisting of a mix of emulsion oil, DNA fragments, beads, and PCR mix. Each bead (shown in the magnifying glass) acts as a microreactor for PCR.

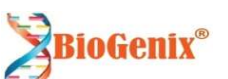

**BIOGENIX SYSTEMS PRIVATE LIMITED** 

S-10, Pankaj Central Plaza, Pocket-5, Plot no-5, Sector-12, Dwarka, New Delhi-110075, INDIA Email: sales@biogenixsystems.com | Phone: +91-11-43738899 | 9990251155-99 | 9911717057 Website: www.biogenixsystems.com

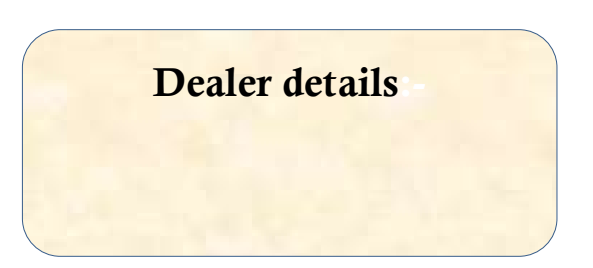

info@biogenixsystems.com www.biogenixsystems.com